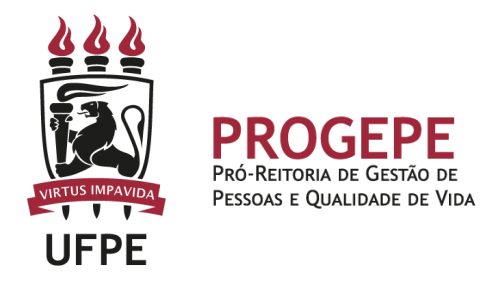

# LICENÇA PATERNIDADE E PRORROGAÇÃO

Licença remunerada, **de 5 dias consecutivos**, contados da data nascimento do(s), filho(s) ou da data do termo de adoção ou termo de guarda e responsabilidade para fins de adoção, **podendo ser prorrogada por mais 15(quinze) dias mediante requerimento do servidor no prazo de 2 (dois) dias úteis após o nascimento ou adoção** 

## Público Alvo:

Todos os servidores ativos efetivos ou temporários em efetivo exercício.

#### **Requisitos básicos:**

1. Ser pai natural ou adotivo devidamente registrado em cartório;

#### Documentação necessária:

1. Certidão de nascimento, termo de adoção ou termo de guarda e responsabilidade.

#### Base legal:

- 1. Art. 227 da Constituição Federal de 5/10/1988;
- 2. Lei nº 8.112/1990;
- 3. Lei nº 8.069/1990;
- 4. Decreto nº 8737/2016;
- 5. Nota Técnica nº16295/2016MP;
- 6. Nota Técnica nº 959/2017-MP;

#### **Informações Gerais**

1. A Licença paternidade deverá ser requerida através do SouGov.br (https://sougov.economia.gov.br/sougov/)

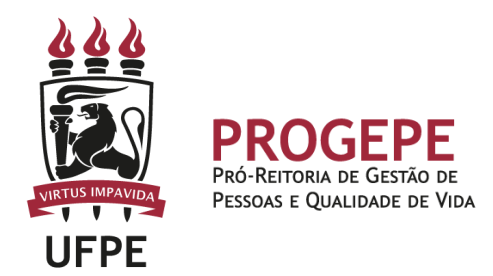

2. O beneficiado pela licença-paternidade e prorrogação não poderá exercer qualquer atividade remunerada durante o período. O descumprimento do disposto implicará o cancelamento da licença e o registro da ausência como falta ao serviço

3. A licença à paternidade é considerada como de efetivo exercício, contando-se para todos os fins.

4. A adoção de adolescentes acima de 12 (doze) anos de idade não dá direito à licença paternidade.

5. Prazo para solicitação da licença paternidade e prorrogação: 02 (dois) dias úteis a partir da data do parto, do termo de adoção ou termo de guarda e responsabilidade.

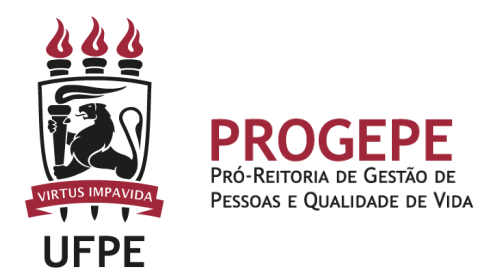

# Abertura do Processo

| Etapa | Quem Faz?                             | O que faz?                                                                                                    |
|-------|---------------------------------------|----------------------------------------------------------------------------------------------------|
| 1     | Servidor                              | <ol> <li>Solicitar a referida licença,pelo Sougov, clicar no<br/>item solicitações- Licença Gestante, Adotante e<br/>Paternidade.</li> <li>Informar a data do parto (o aplicativo<br/>automaticamente, marcará a opção prorrogação<br/>da licença de mais 15 dias, totalizando 20 dias),<br/>clicar em avançar.</li> <li>Clicar no ícone download e escolher o<br/>comprovante de nascimento, em seguida, anexar<br/>o documento, clicar em avançar.</li> <li>Confira se todos os dados estão corretos e se a<br/>documentação exigida foi anexada, clicar em<br/>solicitar.</li> </ol> |
| 2     | Seção do<br>controle de<br>Frequência | Analisar a solicitação e documentação.<br><u>Documentação incompleta</u> : Devolver o pedido ao<br>interessado e solicitar os ajustes necessários.<br><u>Documentação completa</u> : autoriza a licença e registra<br>a demanda no Assentamento Funcional Digital do<br>Servidor.                                                                                                    |

# Setor responsável:

SCF - Seção de Controle de Frequencia Contato: 2126-8039 / E-mail: <u>frequencia.progepe@ufpe.br</u>

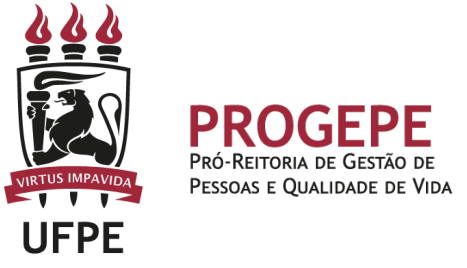

## Tutorial- SouGov – Licença Paternidade e Cadastro do dependente

**1.** Na tela inicial do SouGov (aplicativo ou versão web), você já visualiza o item **"Solicitações"**, onde serão disponibilizados diversos serviços. Para iniciar a solicitação, clique em **"Licença Gestante, Adotante e Paternidade"**.

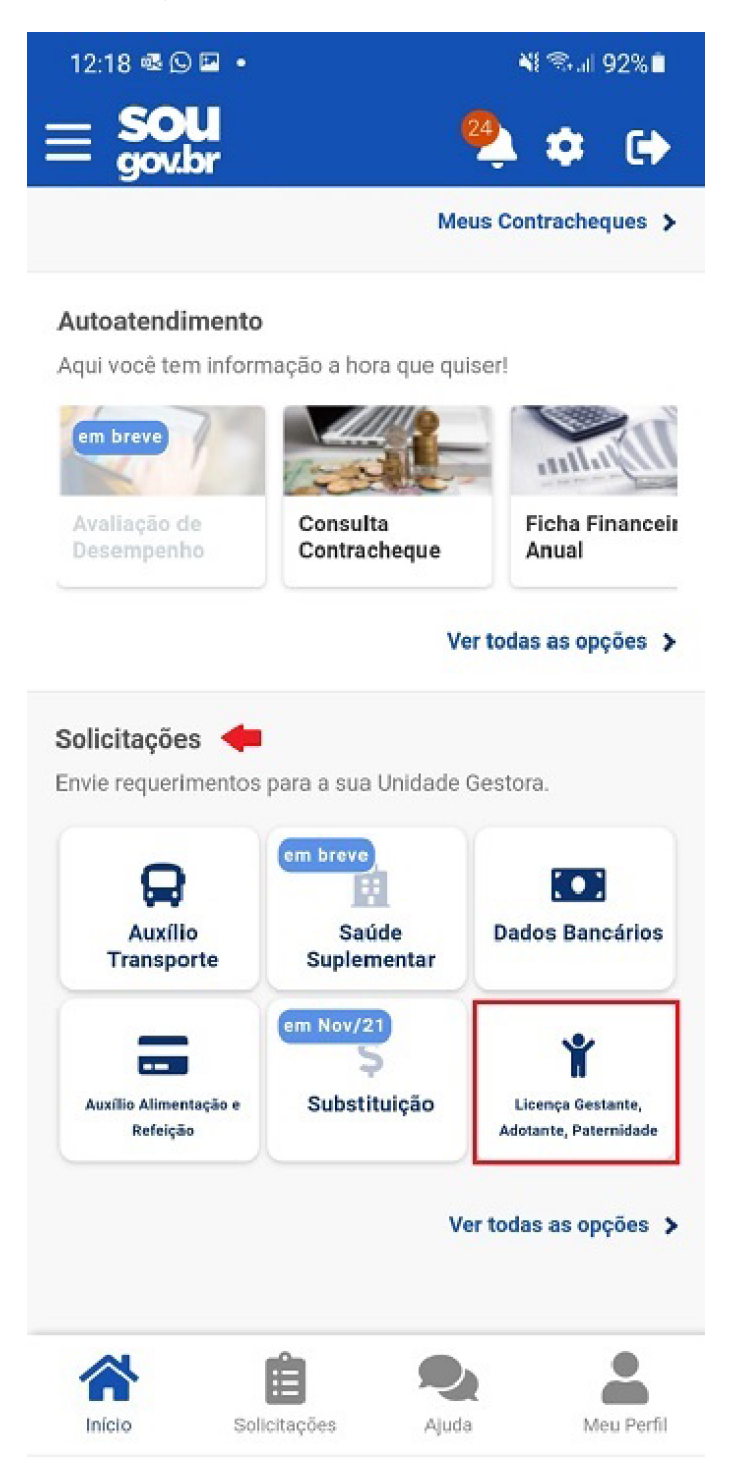

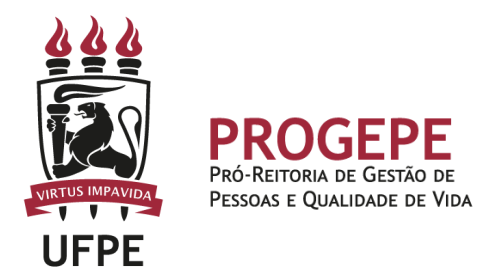

2. Aparecerá a tela para você selecionar a licença desejada. Selecione a opção "**Licença Paternidade**" e depois clique em "**Solicitar Licença**".

| ♥■□<br>< Lice    | ença Gestan<br>Ado | ⊕ ≌ 88%<br>te, Paternidade<br>tante | 6 🖬 16:44<br>9 <b>C</b> | ∞ M 1<br>< Li            | cença Gestar<br>Ad             | ⊕ ≋<br>ote, Paternio<br>otante | al 83% ■ 05:58<br>dade e |
|------------------|--------------------|-------------------------------------|-------------------------|--------------------------|--------------------------------|--------------------------------|--------------------------|
|                  | Solicite a licen   | ça desejada.                        |                         |                          | Solicite a lice                | nça desejada.                  |                          |
| Selecione o Tipo | o de Licença       |                                     | ~                       | Selecione o 1<br>Licença | lipo de Licença<br>Paternidade |                                | *                        |
|                  | Solicitar I        | licença                             |                         |                          | Solicitar                      | Licença                        |                          |
|                  |                    |                                     |                         |                          |                                |                                |                          |
|                  |                    |                                     |                         |                          |                                |                                |                          |
|                  |                    |                                     |                         |                          |                                |                                |                          |
|                  |                    |                                     |                         |                          |                                |                                |                          |
|                  |                    |                                     |                         |                          |                                |                                |                          |
|                  | Solicitações       | Aluda M                             | eu Perfil               |                          | Solicitações                   | <b>Q</b><br>Ajuda              | Meu Perfil               |

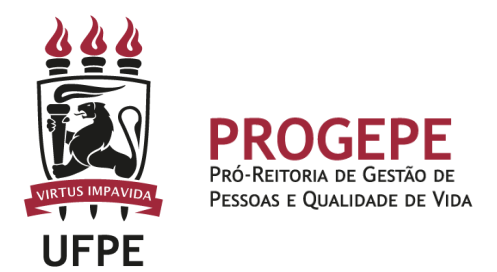

3. Informe a **Data de início de Nascimento** (o sistema, automaticamente, marcará a opção **"Solicito prorrogação da Licença de mais de 15 dias, totalizando 20 dias"**), clique à direita no botão **"Solicito Cadastro de Dependente"** e preencha os campos referentes aos Dados do Dependente.

| 16:53 🗸 ලි                                                                                  |                                                | 😧 🧐 📶 71% 🖹 16:4                              |
|---------------------------------------------------------------------------------------------|------------------------------------------------|-----------------------------------------------|
| Licença Gestante, Paternidade e<br>Adotante                                                 | <ul> <li>Licença Gestar</li> <li>Ad</li> </ul> | ite, Paternidade e<br>otante                  |
| 1 2 3<br>Dados Solicitação Documentos Conferência                                           | 1<br>Dados Solicitação Docun                   | anentos Conferência                           |
| i<br>Informe os dados da licença e caso necessário, solicite<br>o cadastro dos dependentes. | Informe os dados da licença<br>cadastro dos    | e caso necessário, solicite o<br>dependentes. |
| Dados da Licença                                                                            | Dados da Licença                               | ~                                             |
| Informe a Data de Nascimento *                                                              | Dados do Dependente                            | ^                                             |
| Solicito prorrogação de mais 15 dias,<br>totalizando 20 dias                                | CPF do Dependente                              |                                               |
| Solicito Cadastro do Dependente                                                             | Nome do dependente                             |                                               |
| Dados do Dependente                                                                         | -                                              |                                               |
| CPF do Dependente                                                                           | Data de Nascimento                             |                                               |
| Nome do dependente                                                                          | Sexo                                           |                                               |
| * ê 🎭 💄                                                                                     |                                                | ~                                             |
| Início Solicitações Ajuda Meu Perfil                                                        | 合自                                             |                                               |
|                                                                                             | Início Solicitações                            | Ajuda Meu Pe                                  |

OBS: Caso não queira solicitar a Prorrogação da Licença Paternidade, deverá desabilitar a opção "Solicito prorrogação da Licença de mais de 15 dias, totalizando 20 dias" ao clicar no botão citado e depois em "Avançar".

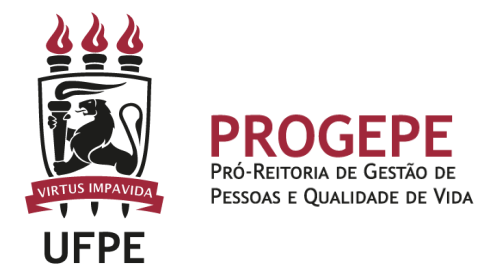

4. Após preenchimento dos dados do **Dependente**, ao final da tela aparecerão opções a serem marcadas como: "Solicito auxílio natalidade", "Solicito benefício de acompanhamento de pessoa da família", "Solicito dedução de IR por dependente". Caso queira selecionar alguma delas, basta clicar à direita no botão desejado. Após, clique no ícone localizado ao lado de "**Adicionar Dependente**".

Atenção: Todas as opções de benefícios possuem a descrição informada no botão com a interrogação a direita, é importante verificar antes de selecionar a opção.

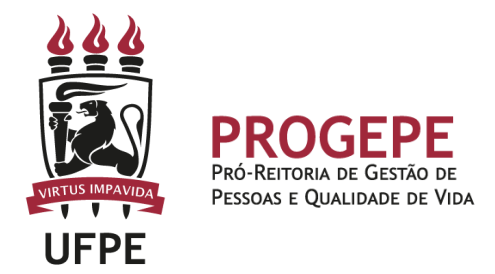

5. Ao final do cadastro, será apresentado um resumo dos dados do Dependente e das opções que foram selecionadas. Clique em "**Avançar**".

| Nome da Mat            | 9                                                                   |
|------------------------|---------------------------------------------------------------------|
|                        |                                                                     |
|                        | Solicito auxilio natalidade                                         |
|                        | Solicito benefício de<br>acompanhamento de pessoa da 🛛 😯<br>família |
|                        | Solicito Dedução de IR por 🕜                                        |
|                        | Adicionar Dependente 🕂                                              |
| Dependente(:           | 3)                                                                  |
| Nome:                  | <b></b>                                                             |
| CPF:<br>Sexo:          | _                                                                   |
| Data de Na:            | scimento:                                                           |
|                        | talidade                                                            |
| Auxilio Na             |                                                                     |
| Auxilio Na<br>Acompani | namento Familiar                                                    |
| Auxilio Na<br>Acompani | namento Familiar                                                    |
| Auxilio Na<br>Acompani | hamento Familiar                                                    |

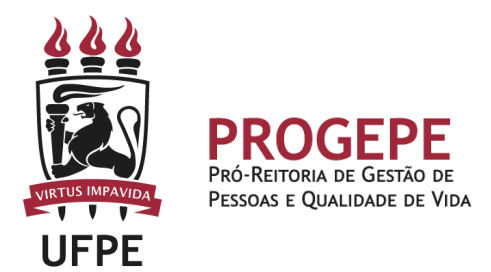

6. Clique no ícone de download e escolha o **Comprovante de Nascimento**, em seguida selecione o arquivo a ser anexado (PDF ou imagem). Neste caso, vamos anexar a "**Certidão de Nascimento**".

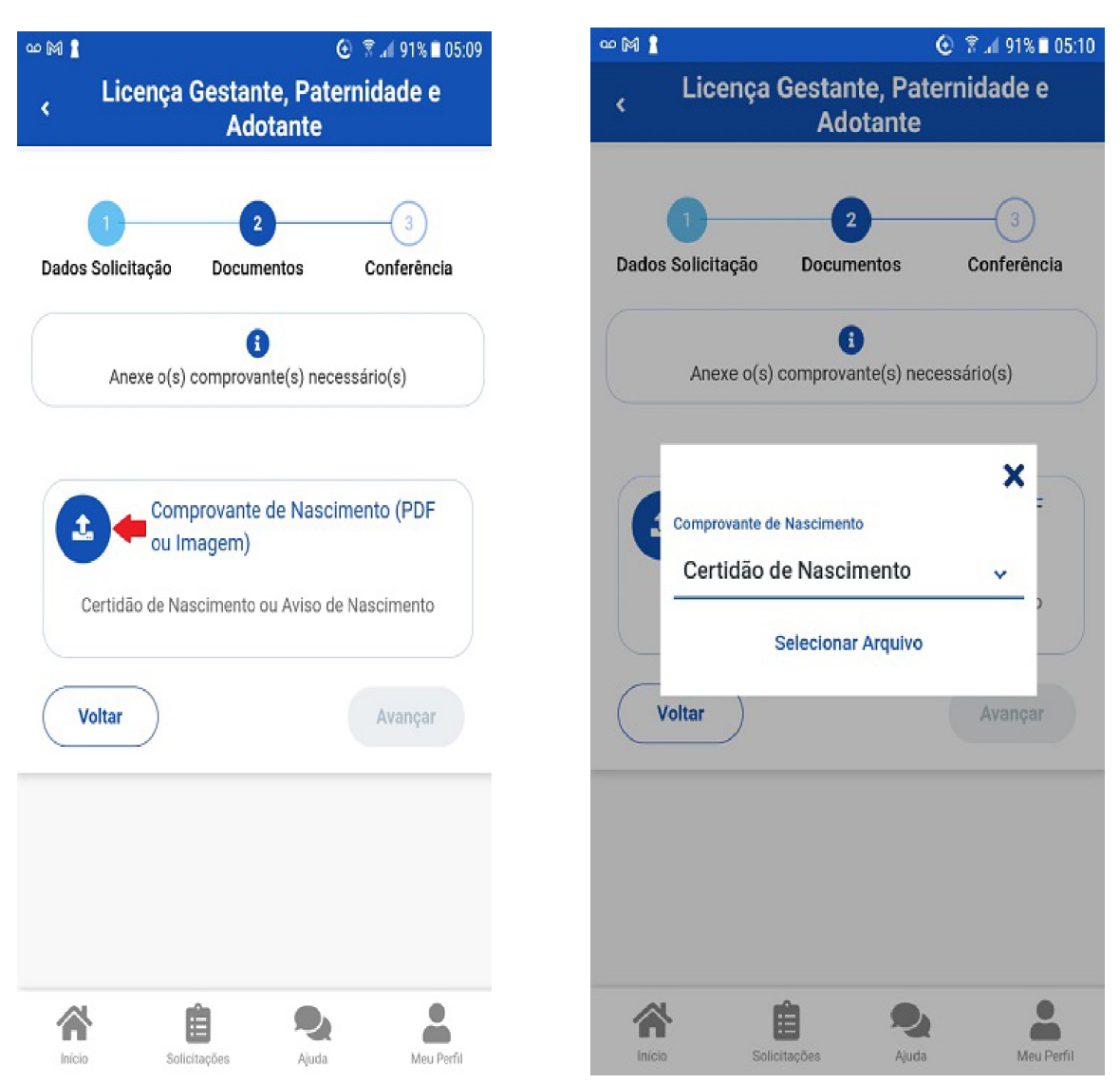

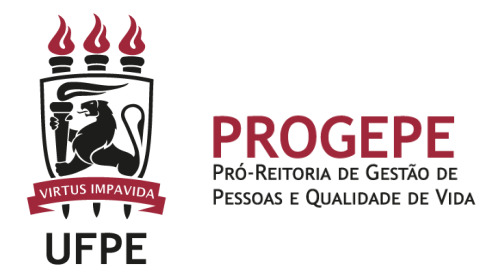

7. Com o documento anexado, clique em "Avançar".

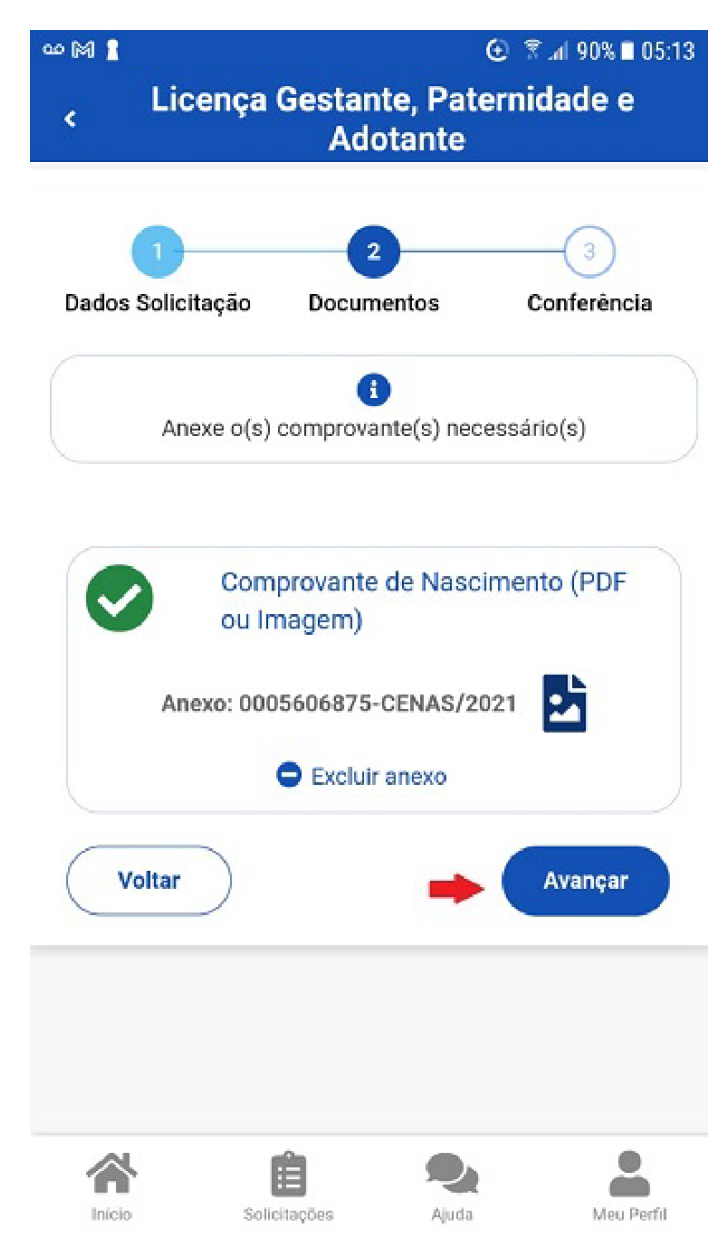

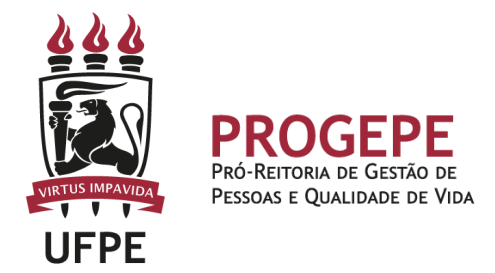

8. Confira se todos os dados estão corretos e se a documentação exigida foi anexada. Clique em "**Solicitar**".

|              | Cadastro de Dependente                    |
|--------------|-------------------------------------------|
|              | Dependente - Filha                        |
|              | CPF                                       |
|              | Sexo<br>Data de nascimento                |
|              |                                           |
| -            | Certidao de Nascimento                    |
|              | AICAO. DOULLILOUT OLINAO/LOLI             |
|              | Benefícios Solicitados                    |
| $\checkmark$ | Solicitação de Auxílio Natalidade         |
| 9            | Solicitação de Acompanhamento<br>Familiar |
|              |                                           |

A solicitação da licença paternidade será enviada automaticamente para a Unidade de Gestão de Pessoas, que avaliará o pedido.

O servidor será notificado sobre o andamento da sua solicitação pelo SouGov (Minhas solicitações) e pelo e-mail pessoal cadastrado.